# 名古屋お屋敷めぐり SNSポストラリー

Instagram写真投稿マニュアル

# 1.撮影する施設の「推し」の場所を撮影する

1.スマートフォンのカメラアプリを開き、撮影したい被写体をフレームに収めます。 1×1の写真サイズがお薦めです。

## 2. Instagramアプリを開く

**1.**スマートフォンでInstagramアプリを開きます。 2.投稿する施設のInstagramをフォローします。 3.画面下部の「+| アイコンをタップして、 新しい投稿を開始します。

#### 3. 写真を選択

1.ギャラリーから投稿したい写真を選びます。

2.必要に応じて複数の写真を選択し、スライド形式で投稿することも可能です。

#### 4.フィルターと編集

1.写真を選択後、お好みでInstagramのフィルターを使って写真を編集します。 2.明るさやコントラスト、彩度などを調整して、写真をより魅力的に仕上げることもできます。

#### 5. 施設をタグ付け

**1.iPhone**は「タグ付け」をandroidは「人物をタグ付け」タップして、画像をタップ「タグ付けする?」と コマンドが出ると同時に検索窓口が開きます。撮影した施設のアカウント検索します。

2. 写真に施設のアカウントをタグ付けします。

## 6.キャプションを書く

1.写真の説明や投稿内容に関連する

テキストを入力します。

2.ハッシュタグを入力する:

「#名古屋お屋敷めぐり」又は「# nagoyamansiontour」を付けて施設を撮影した写真を投稿 3.キャプションの後に、関連するハッシュタグを追加することもできます。 4.ハッシュタグは最大30個まで使用可能です。

ターゲットに関連するキーワードを含めましょう。

### 7.投稿をシェア

1.すべての設定が完了したら、「シェア」をタップして投稿します。 2.投稿が完了すると、フォロワーに通知され、タイムラインに表示されます。

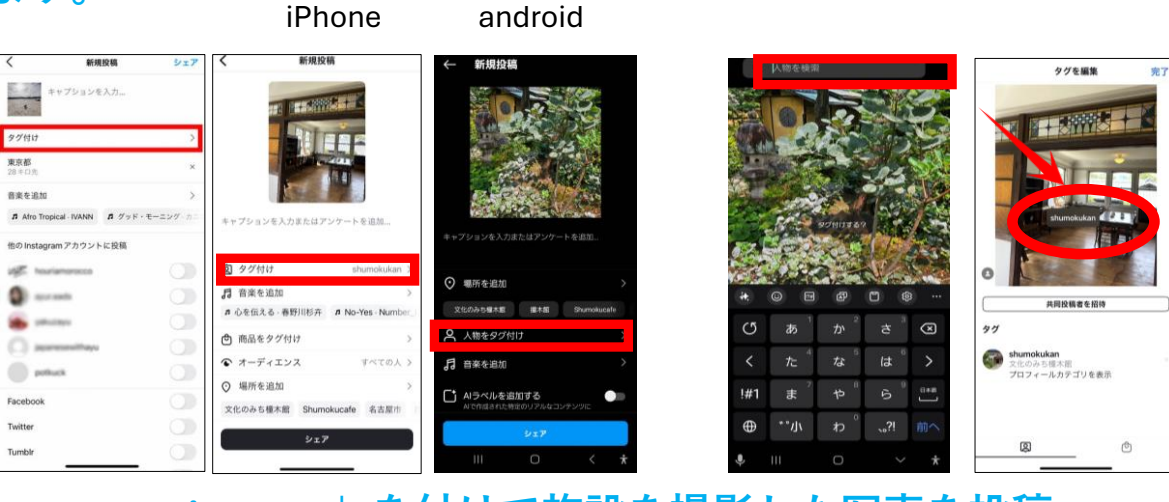

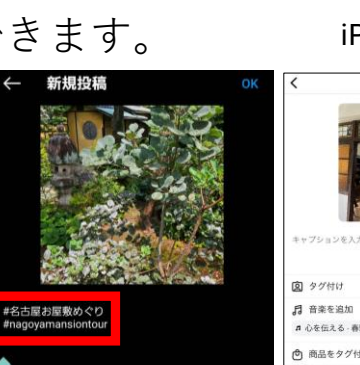

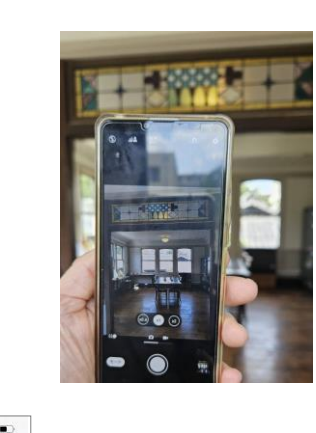

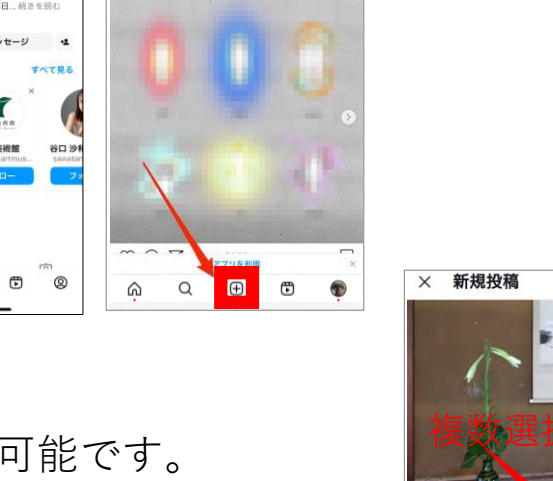

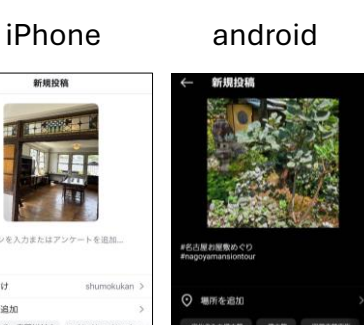

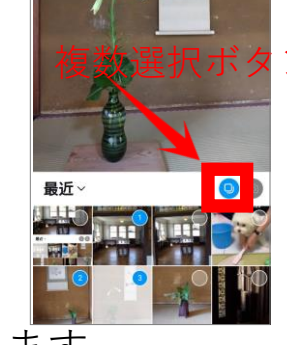